Gegeben ist die Funktion  $f(x)=0,1 x^4-0,7 x^3+0,5 x^2+3,1 x-3$ .

## Ableitung:

Angenommen, es ist die Ableitung (= Steigung) von f nur an bestimmten Stellen, z.B. x=-2, x=1, x=3, x=5 gesucht. Beim Einsatz des Taschenrechners braucht dafür nicht die Ableitungsfunktion

 $f'(x) = 0.4 x^3 - 2.1 x^2 + 1.0 x + 3.1$  berechnet zu werden.

## CASIO fx-991DE X und CASIO fx-991DE PLUS

Die Ableitung einer Funktion f(x) wird von Mathematikern statt mit f'(x) auch mit  $\frac{d}{dx}f(x)$  bezeichnet.

 $\left(\frac{d}{dx}\right)$  ist die Zweitbelegung der Taste  $f_{\blacksquare}$ .

Tippen Sie also SHFT *[*] (die Taste *[*] finden Sie in der ersten Zeile mit Funktionstasten, je nach Modell links oben bzw. rechts oben.)

Geben Sie dann innerhalb des angezeigten Klammerpaars den Term der Funktion f ein (nicht den von f'):

O I – das Multiplikationszeichen dürfen Sie weglassen, also weiter mit x,
 MPHA D – so erhalten Sie den Buchstaben x bzw. X (Modell 991 DE X bzw. 991DE PLUS)
 x 4 D – die nach-rechts-Taste führt aus der Exponenteneingabe heraus

$$\mathbf{F} \left[ \mathbf{0} \right] \left[ \mathbf{1} \right] \left[ \mathbf{5} \right] \left[ \mathbf{ALPHA} \right] \left[ \mathbf{1} \right] \left[ \mathbf{x}^2 \right]$$

Mit der  $\blacksquare$ -Taste erhalten Sie den Wert der Ableitung an der Stelle x=-2 angezeigt, es

ist 
$$f'(-2) = \frac{d}{dx} f(x)|_{x=-2} = \frac{d}{dx} (0, 1x^4 - 0, 7x^3 + 0, 5x^2 + 3, 1x - 3)|_{x=-2} = -\frac{21}{2} = -10, 5.$$

Fight wieder zurück in den Term zum Eingeben der Stellen x=1, bzw. x=3 und x=5. Man erhält f'(1)=2,4, f'(3)=-2 und f'(5)=5,6.

## CASIO fx-991DE X und CASIO fx-991DE PLUS

## Integral

Angenommen, das Integral  $\int_{-1}^{5} f(x) dx = \int_{-1}^{5} (0, 1x^4 - 0, 7x^3 + 0, 5x^2 + 3, 1x - 3) dx$  soll berechnet werden. Beim Einsatz des Taschenrechners braucht dafür nicht eine Stammfunktion wie z.B.  $F(x) = 0,02x^5 - 0,175x^4 + \frac{1}{6}x^3 + 1,55x^2 - 3x$  berechnet zu werden.

- Tippen Sie die Taste *[*].
- **Geben** Sie dann den Funktionsterm f ein (nicht den von F):
- O I das Multiplikationszeichen dürfen Sie weglassen
  APHA ) so erhalten Sie den Buchstaben x bzw. X (Modell 991 DE X bzw. 991DE PLUS)
  x 4 O die nach-rechts-Taste führt aus der Exponenteneingabe heraus
  O I APHA ) x 3 O + O I S APHA ) x<sup>2</sup>
  + 3 I APHA ) 3
- Mit 🕟 gelangen Sie zur Eingabe der unteren bzw. oberen Grenze des Integrals.